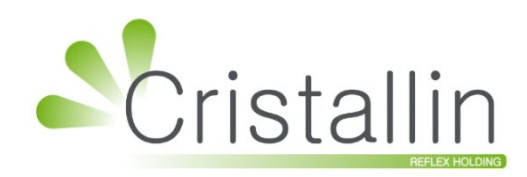

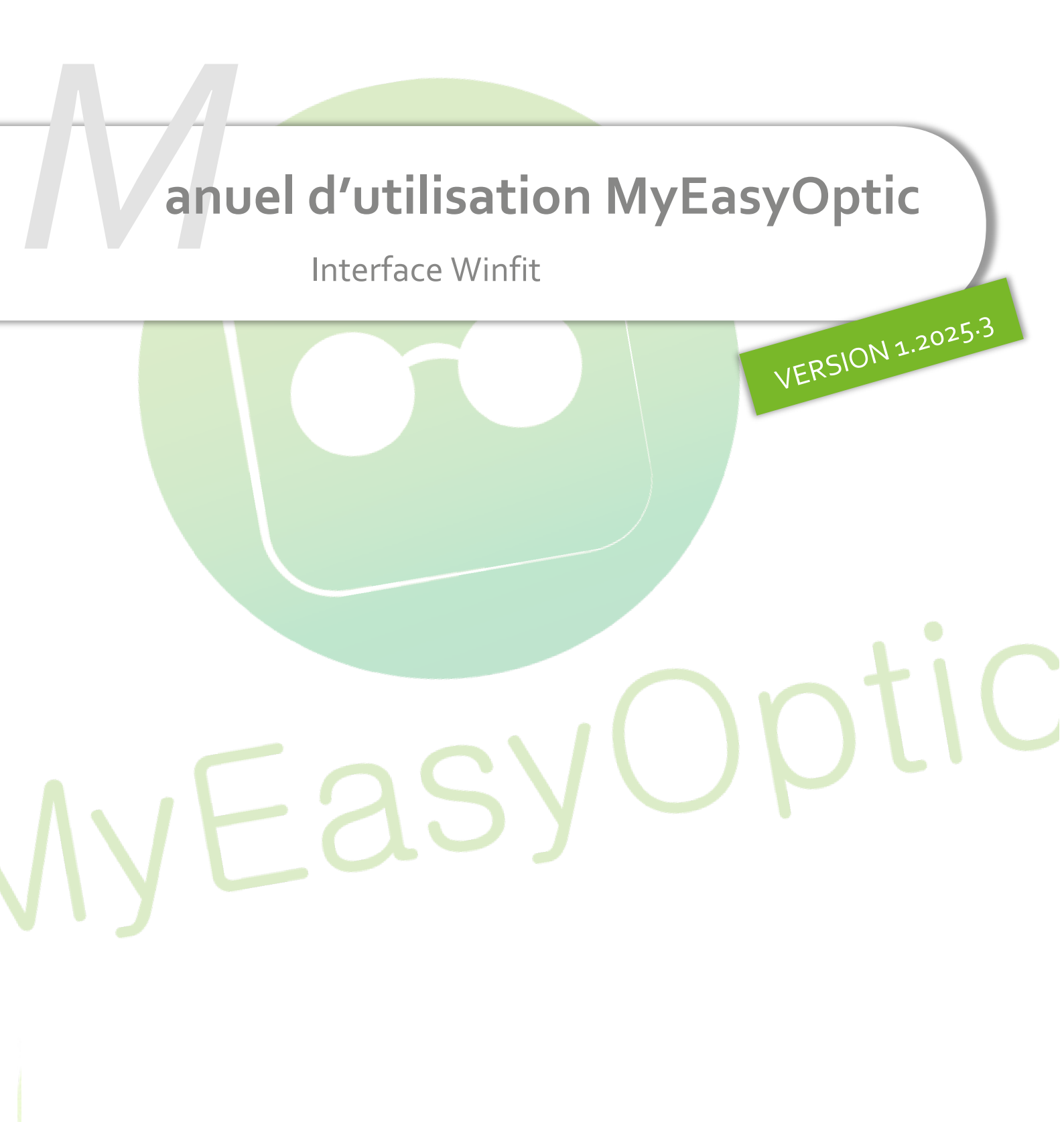

Groupe Reflex - www.myeasyoptic.com - juin 25

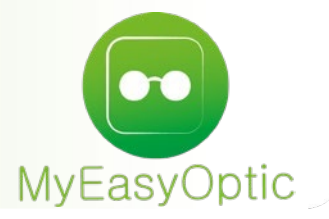

Manuel d'utilisation : Interface Winfit

SOMMAIRE

| I.   | Prérequis                    | 3 |
|------|------------------------------|---|
| II.  | Paramétrage dans MyEasyOptic | 3 |
| III. | Paramétrage dans Winfit      | 4 |
| IV.  | Utilisation                  | 4 |

## I. <u>Prérequis</u>

Vous devez :

• avoir souscrit l'option « Winfit » auprès de notre service commercial.

| Service con   | nmercial                             |
|---------------|--------------------------------------|
| 0 820 888 195 | Service 0,12 € / min<br>+ prix appel |

• Demander à Rodenstock qu'ils paramètrent leur programme « Izywinfit » sur vos postes.

#### II. Paramétrage dans MyEasyOptic

Sur Paramètres > Stock & Verre > Fournisseurs, sélectionnez Rodenstock.

Activez le paramètre pour que les commandes Rodenstock se fassent via Winfit par défaut en cliquant sur « Mode ICC WebShop par défaut ».

|                                                                 | Paramétrage de            | s fournisseurs                                             | ×                     |
|-----------------------------------------------------------------|---------------------------|------------------------------------------------------------|-----------------------|
| Identité                                                        | Mandataire                | Commandes                                                  | Montures              |
| Identité                                                        |                           | Fabricant Associé par défaut                               |                       |
| ROD                                                             | odenstock                 | Fabricant 🗸 Or                                             | otoLpp non disponible |
| Adresse                                                         |                           | Téléphone & e-Mail                                         |                       |
| Adresse                                                         |                           | Bureau                                                     |                       |
| Adresse                                                         |                           | <b>II</b> ▼ Fax                                            |                       |
| CP Ville                                                        | -                         | ▼ Portable                                                 |                       |
| ▼                                                               |                           | Email                                                      |                       |
| Site Web                                                        |                           |                                                            |                       |
| Observations                                                    |                           |                                                            |                       |
| Autres informations                                             |                           | Remise & PV fournisseur                                    | <i>i</i> /            |
| Disponibilité pièces détaché                                    |                           | 0 %                                                        | PV conseillé          |
|                                                                 |                           |                                                            |                       |
| Commandes EDI                                                   |                           | Code fournisseur commande                                  |                       |
|                                                                 | XXXXXX ICC                | ROD Cette zone vous permet d'utiliser un code différent po | ur les commandes EDI  |
| Eligible a l'integration de BL ele                              | ectronique                |                                                            |                       |
| Possibilité de passer par le web<br>Mode ICC WebShop par défaut | isnop lors de la commande |                                                            |                       |
|                                                                 |                           |                                                            |                       |
| ok                                                              |                           |                                                            | annuler               |

### III. Paramétrage dans Winfit

Veuillez bien vérifier le chemin d'accès au fichier pour l'import automatique (le rajouter si nécessaire).

| R                                                                                   | Commande                                                     | Gestion Commandes              | Options                                                                                                    | Aide Fe                                               | ermer                        |       |                                                                                                    | _ □ X                                                                                                    |
|-------------------------------------------------------------------------------------|--------------------------------------------------------------|--------------------------------|----------------------------------------------------------------------------------------------------|-------------------------------------------------------|------------------------------|-------|----------------------------------------------------------------------------------------------------|----------------------------------------------------------------------------------------------------|
| RUDENSTUCK  Paramètres Données Client Général Imprimante Langue Mise à jour Sanjaga | Réglage Pal<br>Palpeur                                       | <b>Ipeur</b><br>Tableau        | Paramètres d     Poste     Montrer toutes I     Autoriser l'envo     Jours de stocka     Sauvegarde     Chemin de sauve     Intervalle sauve | le la base de do                                      | onnées                       |       | Commun<br>Type commande<br>Corriger la hauteur<br>Paramètres onlin<br>Toujours connecté<br>Intervalle statuts (s) | <ul> <li>▼</li> <li></li> <li>&lt;</li></ul> |
| <ul> <li>Calcul de prix</li> </ul>                                                  | Tracer ID<br>Compteur de<br><b>Prisme</b><br>Afficher le pri | 0 calibrage 0 / 0 isme combiné |                                                                                                    |                                                       | <b>Unités</b><br>Inclinaison | Deg.  | Ŧ                                                                                                    |                                                                                                    |
|                                                                                     | <b>Codes produ</b><br>Voir en sélect<br>Voir après sé        | uits<br>tion 🗹                 | Interfaces 1. Rodenstock Programme e 2. B2bOptic Programme e                                                                                 | MD • × Ch<br>et paramètres<br>• × Ch<br>et paramètres | nemin : C:\WinFit            | dfue\ | Exp<br>Impmdmfact.dz<br>Exp<br>Imp. *.xml                                                                         | ]                                                                                                    |
|                                                                                     |                                                              |                                | 3. Programme e                                                                                                    | et paramètres                                         | iemin :                      |       | Imp.                                                                                                    | Enregistrer                                                                                                    |

#### IV. <u>Utilisation</u>

Dans le dossier, après avoir choisi des verres Rodenstock (ROD), cliquez sur le bouton P pour ouvrir le logiciel Winfit. Ce dernier récupèrera le nom, le prénom, les corrections et les verres renseignés sur le dossier.

| B Œil Droit 🍹                         | $\ominus$ > | ≫ 🖪 Œil Gauche 📜                      | $\overline{}$ |
|---------------------------------------|-------------|---------------------------------------|---------------|
| +1,50 Cyl. Axe Add. Ac. 60            | ROD OU 🔤 🔄  | +1,00 Cyl. Axe Add. Ac. 60            | ROD OU ····   |
| 🔍 🕂 COS BIGexact MN 1.5 UV400 Duralux | 109,00      | 🔍 🕂 COS BIGexact MN 1.5 UV400 Duralux | 109,00        |
|                                       |             |                                       |               |
| Suppléments                           | 🕂 💽 1/1 🕑   | Suppléments                           | 🕂 🜒 1/1 🕑     |
| Precalibrage - MDM                    | 25,00       | Precalibrage - MDM                    | 25,00         |
| Duralux                               | 0,00        | Duralux                               | <u>0,00</u>   |
| DNEye Pro                             | 0,00        | DNEye Pro                             | 0,00          |
| Total verre et supplément(s)          | 134,00      | Total verre et supplément(s)          | 134,00        |

Si le bouton n'apparait pas, il faut vérifier que les verres sont bien en 'ICC Webshop' en « Gestion des commandes » après avoir cliqué sur 🗮 (à droite de « Œil Droit » et « Œil Gauche »):

| Gestion des commandes ×                                                                                                    |                |                               |                    |          |  |  |  |  |  |  |
|----------------------------------------------------------------------------------------------------|----------------|-------------------------------|--------------------|----------|--|--|--|--|--|--|
| Vous pouvez définir ci-dessous le mode de commande des articles de cette visite, les articles<br>commandés <i>via</i> des interfaces externes ne peuvent pas être modifiés. Vos modifications ne seront<br>sauvegardées que si vous enregistrez la visite. |                |                               |                    |          |  |  |  |  |  |  |
| List                                                                                                    | e des articles | s commandables                | ()                 | 1 /1 🕑 🕑 |  |  |  |  |  |  |
| Éq.                                                                                                    | Article        | Libellé                       | Mode commande Blog |          |  |  |  |  |  |  |
| 1/1                                                                                                    | Verre OD       | ROD-COS BIGexact MN 1.5 UV400 | ICC WEBSHOP V      | <b>-</b> |  |  |  |  |  |  |
| 1/1                                                                                                    | Verre OG       | ROD-COS BIGexact MN 1.5 UV400 | ICC WEBSHOP V      | <b>~</b> |  |  |  |  |  |  |
| ok                                                                                                    |                |                               |                    | annuler  |  |  |  |  |  |  |

# Le logiciel se charge :

| WinFit Reference<br>Version 8.6.76953                      |            |
|------------------------------------------------------------|------------|
| Copyright © 2019                                           |            |
| Rodenstock                                                 |            |
| Connexion à la base de données<br>(Chargement des produits |            |
|                                                            | RODENSTOCK |
|                                                            |            |

Puis est automatiquement importé dans « Gestion de commandes »

| R           | Commande       | Gestion Co    | mmandes       | Options  | Aide     | Fe       | rmer        |             |           |             |           | _ 🗆 X |
|-------------|----------------|---------------|---------------|----------|----------|----------|-------------|-------------|-----------|-------------|-----------|-------|
| RODENSTOCK  | 1              |               |               |          |          |          |             |             |           |             |           | *     |
|             | Rechercher :   | Référence     |               |          |          |          | Etat        |             |           | • X         | ]         |       |
| Importation | Date d'entrée  | •             | Date commande | e T      | ype      | 1        | Référence   |             |           |             | Etat      | Poste |
| Imprimer    | 09/06/2020     |               |               | V        | /erre    |          | WINFIT Test |             |           |             | 🕞 Importé | 1     |
| Dossiers    |                |               |               |          |          |          |             |             |           |             |           |       |
| Commandes   |                |               |               |          |          |          | •           |             |           |             |           |       |
| Corbeille   |                |               |               |          |          |          |             |             |           |             |           |       |
| Archives    |                |               |               |          |          |          |             |             |           |             |           |       |
|             |                |               |               |          |          |          |             |             |           |             |           |       |
|             |                |               |               |          |          |          |             |             |           |             |           |       |
|             |                |               |               |          |          |          |             |             |           |             |           |       |
|             | Verre Indiv    | idualisé Form | e Etat        |          |          |          |             |             |           |             |           |       |
|             | Produit        | Droit         | Verre ??      | G        | auche    | Verre ?? |             |             |           |             |           |       |
|             | Verre          |               |               |          |          |          |             |             |           |             |           |       |
|             | Diamètre       | 70            | MDM           | 7        | 0        | M        | DM          |             |           |             |           |       |
|             | Teinte         |               |               |          |          |          |             | ]           |           |             |           |       |
|             | Traitement     |               |               |          |          |          |             |             |           |             |           |       |
|             | Epaisseur Bord |               | Equili        | bre      |          | E        | quilibre    | 🔲 Logo de   | e Marque  |             |           | C     |
|             | Epaisseur Cent | re            |               |          |          |          |             | Carte de ga | arantie V | WINFIT Test |           |       |
|             |                |               |               |          |          |          |             | Remarque    |           |             |           |       |
|             | Réfraction     |               |               |          |          |          |             |             | Combiné   | •           |           |       |
|             | Spl            | nère Cylindre | Axe           | Addition | Prisme 1 | Base 1   | Prisme 2    | Base 2      | Prisme    | Base        | EP        |       |
|             | Droit          | -0,50         |               |          |          |          |             |             |           |             |           | 0     |
|             | Gauche         | -0,50         |               |          |          |          |             |             |           |             |           |       |
|             |                |               |               |          |          |          |             |             |           |             |           |       |

Une fois qu'on a cliqué sur 🖳, les verres sont considérés comme commandés et ne sont plus modifiables.

Si vous voulez les modifier ou les renvoyer dans Winfit, vous devez aller dans Client > Mes commandes, onglet « Mes commandes ». Cliquez sur l'état des verres concernés pour afficher le statut de la commande puis sur ré-extraction.

| Comma    | ndes  | +        |                |                 |                    |                 |               |                               |                        |             |       |              |      |
|----------|-------|----------|----------------|-----------------|--------------------|-----------------|---------------|-------------------------------|------------------------|-------------|-------|--------------|------|
| À c      | omma  | nder     |                | Ø               | ) Mes comm         | andes           |               |                               | Mes avis               | de livraiso | on    |              |      |
| Recherch | ie 01 | /01/2024 | 26/05/202      | 25 📋 Nom        |                    | Prénom          | FOL           | urnisseu                      |                        |             | 1/1 🕑 |              | 9 @  |
| Nom      | Préno | m Date   | Four.          | Nº              | Article            |                 | Détail        |                               | Etat                   | Date ei     | nvoi  | Nº           | Reçu |
| DESMA    | Nath  | 06/06/24 | 4 OPA          | 3 MON: B        | ERENICE-ADELE      | = - C62 - 4     | OPA           | - <u>In</u>                   | <u>tegree</u>          | 06/06/24    |       |              |      |
| DESMA    | Nath  | 06/06/24 | 4 HOY          | 2 VOD: FF       |                    | T13 1.60 A      | +1,00(+2,00)4 | 5° <u>In</u>                  | tegree                 | 06/06/24    |       |              |      |
| ESSAI    | Alex  | 21/05/24 | 4 HOY<br>4 OPA | 1 MON: C        | hangement d'ur     | ne branche      | BÉRÉNICE / AD | 5° <u>In</u><br>ELE <u>Ma</u> | <u>tegree</u><br>anuel | 22/05/24    |       |              |      |
|          |       |          |                |                 | Statut             | de la cor       | nmande        |                               |                        | ×           |       |              |      |
|          |       |          |                |                 |                    |                 |               |                               |                        |             |       |              |      |
|          |       |          | Informa        | ations général  | es                 |                 |               |                               |                        |             |       |              |      |
|          |       |          | N° comn        | nande           |                    | 2               |               |                               |                        |             |       |              |      |
|          |       |          | Référenc       | ce commande     |                    | 158             | )             |                               |                        |             |       |              |      |
|          |       |          | Informa        | ations de suivi |                    |                 |               |                               | <b>1</b> /             | з 🕟         |       |              |      |
|          |       |          | Date           | 06/06/202       | 24 - 14:32:55      |                 |               |                               |                        |             |       |              |      |
|          |       |          | Statut         | La comma        | ande a été intégre | ée par la plate | forme ICC     |                               |                        |             |       |              |      |
|          |       |          |                |                 |                    |                 |               |                               |                        |             |       |              |      |
|          |       |          | ré-ext         | raction         |                    |                 |               |                               | fe                     | ermer       |       |              | /    |
|          |       |          |                |                 |                    |                 |               |                               |                        |             |       |              |      |
|          |       |          |                |                 |                    |                 |               |                               |                        |             |       |              |      |
|          |       |          |                |                 |                    |                 |               |                               |                        |             |       |              |      |
|          |       |          |                |                 |                    |                 |               |                               |                        |             |       |              |      |
|          |       |          |                |                 |                    |                 |               |                               | 6                      |             |       |              |      |
|          |       |          |                |                 |                    |                 |               |                               |                        |             |       | ( <b>1</b> ) |      |
|          |       |          | 6              | 814415          |                    |                 |               |                               |                        |             |       |              | _    |
|          |       |          |                |                 |                    |                 |               |                               |                        |             |       |              |      |
|          |       |          |                |                 |                    |                 |               |                               |                        |             |       |              |      |
|          |       |          |                |                 |                    |                 |               |                               |                        |             |       |              |      |
|          |       |          |                |                 |                    |                 |               |                               |                        |             |       |              |      |
|          |       |          |                |                 |                    |                 |               |                               |                        |             |       |              |      |
|          |       |          |                |                 |                    |                 |               |                               |                        |             |       |              |      |